# **ADDING COPIES & GENERATING BARCODES & SPINE LABELS**

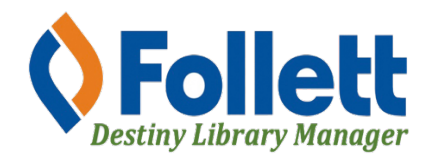

Destiny Library Manager allows users with full access to add copies and generate the barcodes and labels for books.

#### In this tutorial you will learn how to:

- Log in to Destiny Library Manager
- Add copies to Library Manager
- Generate barcodes & spine labels for books

#### **Requirements:**

- PC or MAC
- A web browser such as:
  - Google Chrome
  - Mozilla Firefox
  - Safari
- Full access to Destiny Library Manager
- An Internet connection
- An LAUSD Single-Sign-On (SSO)

#### LOG IN TO DESTINY

- 1. Open a web browser
- 2. In the address bar, type the following URL: <u>http://lausd.follettdestiny.com</u>
- 3. There are two ways to find your school:
  - a. In the **Search for Site Name** field, type in the name or location code of your school. Press the **Enter** key on the keyboard or click on the **Go** button, OR
  - b. Click on the blue bar associated with your school group (e.g. Middle School) then find and click on your school's link. You will be taken to your site's home page. Click on **Log In**, located on the top right side of the window.

 $\frown$ 

|                                            |                             | <u> </u>                |
|--------------------------------------------|-----------------------------|-------------------------|
|                                            | lausd.follettdestiny.com    | ¢ 0 +                   |
| Welcome to Los Angel                       | les Unified School District | District Users 🔁 Log In |
| Search for Site Name                       | - (3a)                      |                         |
| Early Education Centers +                  |                             |                         |
| Primary Centers +                          |                             |                         |
| Elementary Schools +                       |                             |                         |
| Middle Schools +                           |                             |                         |
| High Schools +                             |                             |                         |
| District Warehouses +                      | <b>←</b> (3b)               |                         |
| Special Schools +                          |                             |                         |
| District Facilities +                      |                             |                         |
| Occupational/Physical Therapy +<br>Program |                             |                         |
| Music Warehouses +                         |                             |                         |
| Independent Charters +                     |                             |                         |

Select the LAUSD Faculty/Staff SSO to login. Enter your full LAUSD email (e.g. jane.doe@lausd.net) and password to log in.

Individuals granted access to Destiny for a specific site(s) or District level access and assigned a specific User Name and Password, use the Destiny account log in on the right.

| 37th Street EEC (9593)<br>Catalog                   |              | 윈 Log In                                                             |
|-----------------------------------------------------|--------------|----------------------------------------------------------------------|
| Login                                               |              |                                                                      |
| LAUSD Faculty/Staff SSO                             | OR           | Log in using your Destiny account User Name: Password: Log In Log In |
| ©2002-2019 <u>Folett School Solutions, Inc.</u> 17. | _0_0_AU2-RC1 | 2/3/2020 11:54 AM PST                                                |

4/2024 - Library & Textbook Support (LTS)

## ADDING A COPY TO LIBRARY MANAGER

- 1. Select the **Catalog** tab.
- 2. Select the Library Search option located on the left-side of the screen.
- 3. Select th Number sub-tab.
- 4. Using the drop-down menu for Find, select ISBN.
- 5. Using the drop-down menu for Location, select Los Angeles Unified School District.
- 6. Now manually enter or scan the ISBN of the book into the ISBN field. Click on **Go** if necessary.

| 3                 | Florence    | Elementary (38 | 90)      | Library View    | V OG 🗄          | ] Log Out 🛛 🕥 | Help 🏼 🏹 S | Shop 🖓 Community |
|-------------------|-------------|----------------|----------|-----------------|-----------------|---------------|------------|------------------|
| List All Sites    | Home        | Dashboard      | Catalo   | g Circulatio    | n Reports       | Admin         |            |                  |
|                   | Library Sea | arch           | 1        |                 |                 |               |            |                  |
| Library Search 룾  | -           |                | 1        | G               | $\sqrt{3}$      |               |            |                  |
| Destiny Discover  | -           | 2              | -        | 6               |                 | -             |            | How do I (?)     |
| WebPath Express   | Top 10      |                | Basic    | Power Visual    | Copy Categori   | es Number     | Barcode    | Brief Records    |
| Digital Resources |             | F              | ind ISBN | ~               | •               |               | Go         |                  |
| Standards Search  | 2           | 0              | /        |                 |                 |               |            |                  |
| Add Title         |             | 4              | Loc      | ation Los Angel | es Unified Scho | ol District ~ |            |                  |
| Resource Lists    | J           |                | 5        |                 |                 |               |            |                  |

7. When the title record is displayed, click on the **Copies** sub-tab.

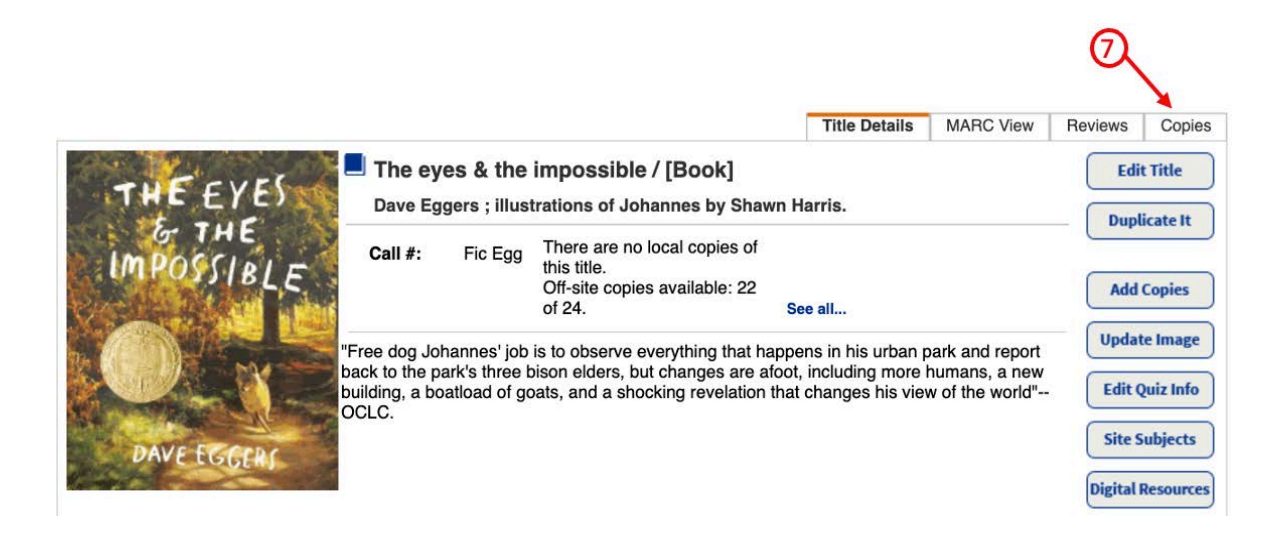

- 8. The list shows those schools with a copy in their collection. You need to look for **Elementary Library Collection (1113)** and use its specific Call # for adding your copy.
- 9. If the Elementary Library Collection is not listed, then use the call number used by the majority of the schools listed or contact Library & Textbooks Support to clarify. (Keep in mind the correct call number format for a fiction book is capital "F" and lower case "ic" and the first three letters of the author's last name. The first letter is a capital letter followed by lower case letters, e.g. Fic Mar. For non-fiction books you would use the Dewey number followed by the first three letters of the author's last name. The first letter is a capital letter followed by the first three letters of the author's last name. The first letter is a capital letter followed by the first three letters of the author's last name. The first letter is a capital letter followed by lower case letters, e.g. 931 Mal.
- 10. Take note of the call number and then click on Add Copies.

|                      |                         |                    |                    |                    | Title Details     | MARC View       | Reviews | Copies |
|----------------------|-------------------------|--------------------|--------------------|--------------------|-------------------|-----------------|---------|--------|
| The eyes & t         | he impossible / [B      | ook]               |                    |                    |                   |                 | Add     | Copies |
| Dave Eggers ; i      | llustrations of Johanne | s by Shawn Harris. |                    |                    |                   | 0               |         | )      |
| Copies at Florence   | Elementary (3890)       |                    |                    |                    |                   | Ŭ               |         |        |
| G                    |                         | Ther               | e are no local cop | ies of this title. |                   |                 |         |        |
| Off-site Copies      | 0                       |                    |                    |                    |                   |                 |         |        |
| Copies: 1 - 24 of 24 | 9                       |                    |                    |                    |                   |                 |         |        |
| Call #               | Barcode                 | Status             | Description        | Site               |                   |                 |         |        |
| Fic Egg 🗡            | 37137000700313          | Available          |                    | 32nd Street USC    | Performing Arts I | Vlagnet (7137)  |         |        |
| Fic Egg              | 35877000103630          | Available          |                    | 135th Street Elem  | entary (5877)     |                 |         |        |
| Fic Egg Incorre      | ct 38047000122411       | Available          |                    | Belvedere Middle   | School (8047)     | 0               |         |        |
| Fic Egg              | 37164000700051          | Due: 4/1/2024      |                    | Bright Elementary  | (7164)            | ھر              |         |        |
| FIC EGG              | 38575000139431          | Available          |                    | Carson High Scho   | ool (8575)        |                 |         |        |
| Fic Egg              | 38104000704305          | Available          |                    | Dana Middle Scho   | ool (8104)        | -               |         |        |
| Fic Egg              | 31113KS0005522          | Available          | 07 2023            | Elementary Librar  | y Collection (111 | 3)              |         |        |
| Fic Egg              | 38606000111823          | Available          |                    | Esteban Torres El  | LA Performing Ar  | ts Magnet (8606 | 3)      |        |
| Fic Egg              | 38168000705016          | Available          |                    | Griffith MS STEM   | Magnet (8168)     |                 |         |        |
| Fic Egg              | CT 36867000704706       | Available          |                    | Harry Bridges Spa  | an (6867)         |                 |         |        |
| Fic Egg              | 34528000701599          | Available          |                    | Hillcrest Elementa | ary (4528)        |                 |         |        |
| FIC Egg 2023         | 38179000125425          | Available          |                    | Hollenbeck Middle  | e School (8179)   |                 |         |        |
| Fic Egg              | 34589000703109          | Available          |                    | Hoover Elementa    | ry (4589)         |                 |         |        |

- 11. Enter the call number noted from the previous step.
- 12. Enter the purchase price. If the book was not purchased, enter a replacement cost for the book. (This can be found by going to a vendor's site and identifying the cost of the book.)
- 13. If you see this message, you will need to manually assign a barcode number to the copy. (NOTE: To have the barcode filter removed, a complete inventory needs to be performed.)
- 14. If you already know what the next available barcode is, then proceed to add the barcode in the **Starting Barcode** field. If you don't know what barcode to use, contact Library & Textbook Support.

| 1  | The eyes & the impossible<br>Author Eggers, Dave, | Save Cop |
|----|---------------------------------------------------|----------|
| 13 | Status Available  (2) (14) *Number of copies 1    | Cance    |
|    | Starting Barcode                                  |          |
|    | *Call Number                                      |          |
|    | Purchase Price                                    |          |
|    | Circulation Type BOOK v ?                         |          |
|    | Data Acquired 3/20/2024                           |          |

- 15. If there is no red message displayed, then select the radial button for Assign next barcode. (Important: make sure the starting barcode displayed starts with a "3" followed by your school's 4-digit location code, then an "X", see example shown below. Do not proceed if the symbology is incorrect. Contact Library & Textbook Support to have the barcode symbology corrected.
- 16. Click on Save Copies.

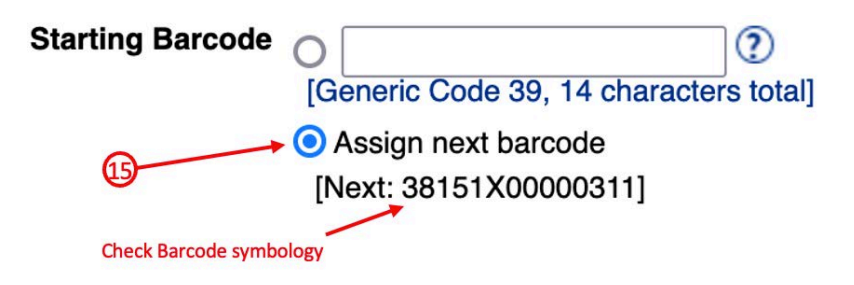

### GENERATING BARCODES FOR ADDED COPIES

Generating the barcodes for the copies added can be done by using a **Barcode List**, a **Barcode Range**, or using the **Date and Time Copies Added**. We recommend you use the **Date and Time Copies Added**. This will be the method described in this tutorial.

- 1. Select the **Reports** tab.
- 2. Select the Library Reports option.
- 3. Under the Labels section, click on Barcode Labels.

|                                                                                           | Florence Elementary (3890) OG 🕤 Log Out                                                                                                    |
|-------------------------------------------------------------------------------------------|----------------------------------------------------------------------------------------------------|
| List All Sites                                                                            | Home Dashboard Catalog Circulation Reports Admin                                                                                                    |
|                                                                                           | Library Reports                                                                                                    |
| My Favorites                                                                              | Catalog Titles & Copies                                                                                                    |
| Library Reports<br>Patron Reports<br>Report Builder<br>Enriched Reports<br>Report Manager | Bibliography - Create reading lists for curriculum or promotion. Show More Call Number Reports - Identify copies that may be incorrectly cataloged. Show More Headings without Authority - Identify "unauthorized" authors, subjects, and series. Show More Reading Program Reports - Identify titles with quizzes or possible purchases. Show More Shelf List - List copies in the order they should be shelved. Show More Title & Copy List - List your collection with optional copy detail. Show More |
| 3                                                                                         | Weeding Log - List copies that were weeded, deleted, or transferred.         Labels         Barcode Labels - Create new or replacement copy barcode labels.         Show More         Reading Program Labels - Create new or replacement Reading Program Labels.         Spine/Pocket Labels - Create new or replacement spine/pocket labels.                                                                                                    |

- 4. Make sure you are on the **Used** sub-tab.
- 5. Based on current processing specifications, enter "2" in the field for Labels for each barcode.
- 6. Use the drop-down menu for **Sort by** and select **Call Number/Author** (Note: you can choose to sort by any other method in this drop-down menu.)
- 7. Use the drop-down menu for Select by and select Date and Time Copies Added.
- 8. In the Copies Added fields enter the date or date range on which the copies were added to Destiny. For example, if a copy or copies were added in one day, then enter that date for both From date and To date field. If copies were added during a three day period, then enter the first date in From date field and enter the last date copies added in the To date field.
- 9. You can leave the time fields blank.
- 10. Use the drop-down menu for Material Type and select Book.
- 11. It is okay to leave the **Circulation Types** all checked, verify by clicking on the **Update** button.
- 12. Leave the box unchecked, for **Include temporary copies**.

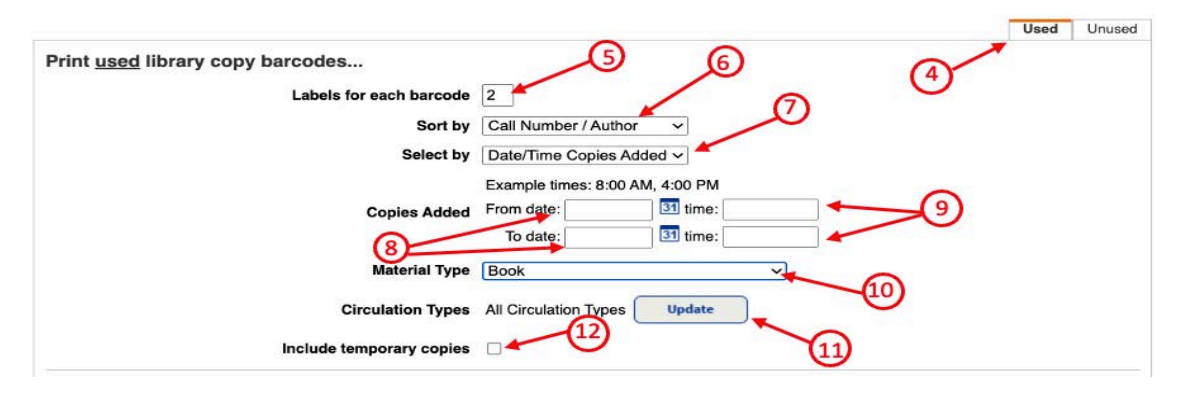

- 13. For the section, **Include the following on each**, check the box and select **Site Name** from the drop-down menu. Also, check the boxes for **Title**, **Author**, and **Call Number**.
- 14. Select the radial button for **Use label stock** and select **Avery white address labels (style 5160)** from the drop-down menu.
- 15. In the **Start on label field**, enter the corresponding number as it relates to the next available label on the label sheet. For reference, a brand new labels sheet will have label #1 on the top left hand corner. The labels are numbered sequentially moving to the right and down to the second row, in the same way as when you are reading a book.
- 16. **Printer offset** If numbers are populated in the **Horizontal** and **Vertical** fields, don't change them, those settings may be correct. Further details will be provided regarding the printer offsets.
- 17. Click on **Run Report**. It is recommended not to print on a label sheet until you verify that the text will print within the label. First print on a regular white sheet of paper. Destiny will display the **Report Manager**. When the Status of the job shows as **Completed**, click on the **View** link and then print the barcodes. Place the printout in front of a barcode labels sheet and hold it up to the light. Making sure all text falls within the boundaries of the label. If it does, then proceed to print the labels onto an actual label sheet.

If the text does not fall within the barcode label, then you will need to adjust the printer offsets, (refer to number 15 above.) If the text printed to high up, above the label's border, then you will need to enter a negative number for the **Vertical** offset, for example, -5. This will cause the text to shift downward. Enter a positive numbers if the text prints to far below the label's border. If the text printed to far to the left of the label's border, then adjust the **Horizontal** offset. Enter a positive number such as **5**. This will cause the text to shift to the right. You will need to play with the numbers until you find the printer offsets that will have all the text print with the barcode label. Once you achieve this, proceed to print on the barcode labels sheet.

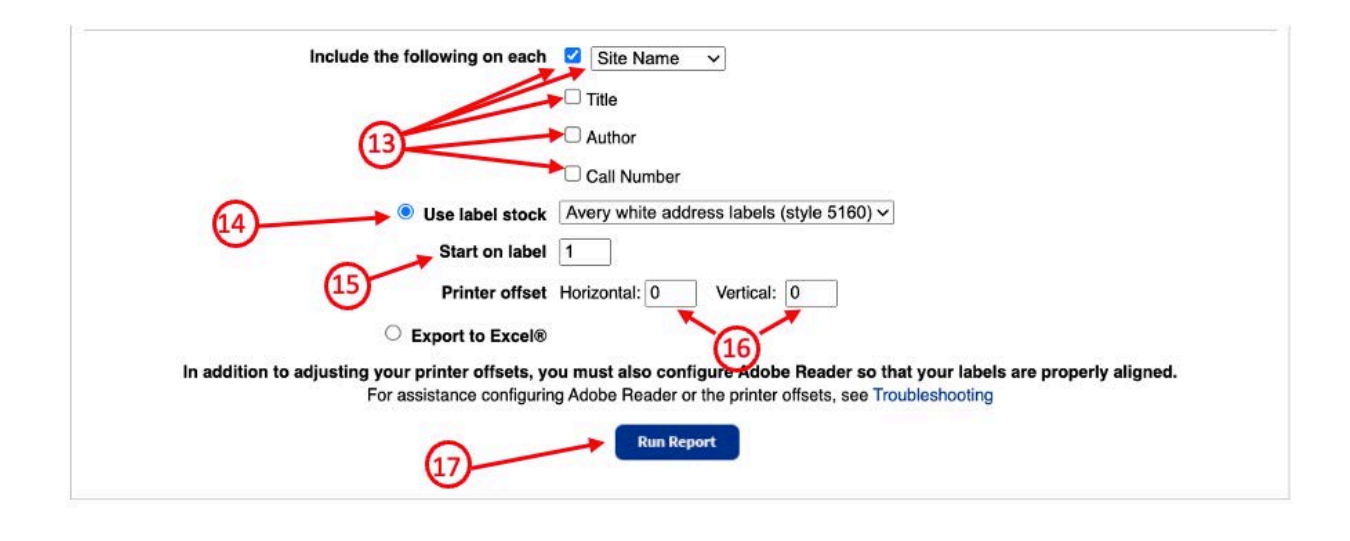

# GENERATING SPINE LABELS FOR ADDED COPIES

- 1. Select the **Reports tab**.
- 2. Select the Library Reports option.
- 3. Under the Labels section, click on Spine/Pocket Labels.

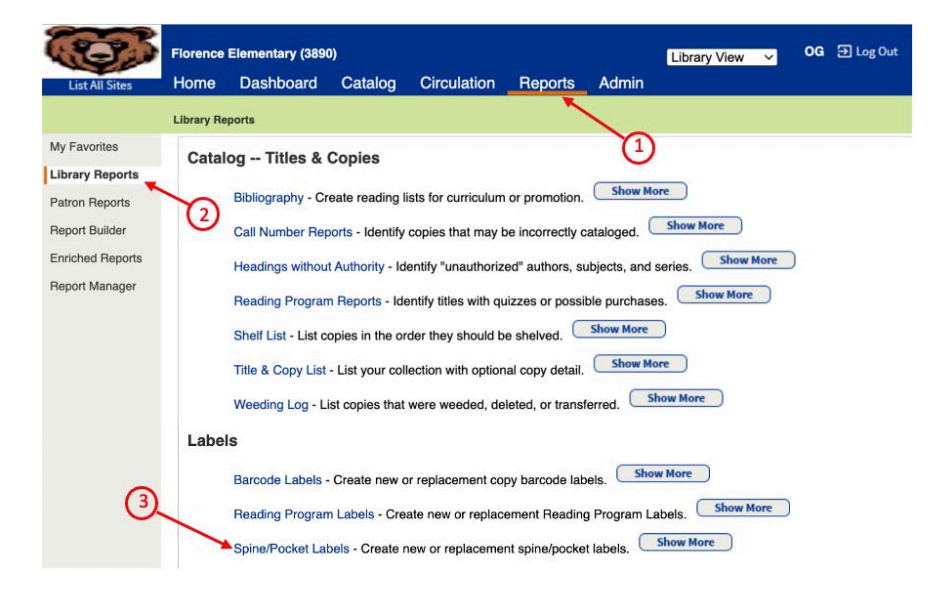

- 4. Use the Sort by dropdown menu and select either Call Number or Date/Time Copies Added.
- 5. Use the **Based on** dropdown menu and select **Date/Time Copies Added**.
- 6. In the Copies Added fields enter the date or date range on which the copies were added to Destiny. For example, if a copy or copies were added in one day then enter that date for both From date and To date field. If copies were being added during a three day period then enter the first date in From date field and enter the last date copies added in the To date field.
- 7. For **Output Options**, select the radial button **Use label stock**.
- 8. Use the dropdown menu for **Label Stock** and select the appropriate label. A recommended and common label stock is the Demco 8 by 6 spine-vertical. Select the specific label you have.
- 9. In the **Start on label** field, enter the corresponding number as it relates to the next available label on the label sheet. For reference, a brand new labels sheet will have label #1 on the top left hand corner. The labels are numbered sequentially moving to the right and down to the second row, in the same way as when you are reading a book.
- 10. **Printer offset** If numbers are populated in the **Horizontal** and **Vertical** fields, don't change them, those settings may be correct. Further details will be provided regarding the printer offsets.
- 11. The **Call number font size** should be **12pt**.
- 12. Make sure to check the box for **Start a new line at every space**.
- 13. Click on **Run Report**. It is recommended not to print on a label sheet until you verify that the text will print within the label. First print on a regular white sheet of paper. Destiny will display the **Report Manager**. When the **Status** of the job shows as **Completed**, click on the **View** link and then print the barcodes. Place the printout in front of a sheet of barcode labels sheet and hold it up to the light. Making sure all text falls within the boundaries of the label. If it does, then proceed to print the labels onto an actual label sheet.

If the text does not fall within the barcode label, then you will need to adjust the printer offsets, (refer to number 15.) If the text printed to high up, above the label's border, then you will need to enter a negative number for the **Vertical** offset, for example, -5. This will cause the text to shift downward. Enter a positive numbers if the text prints to far below the label's border. If the text printed to far to the left of the label's border, then adjust the **Horizontal** offset. Enter a positive number such as 5. This will cause the text to shift to the right. You will need to play with the numbers until you find the printer offsets that will have all the text print within the barcode label. Once you achieve this, proceed to print on the barcode labels sheet.

| reate spine/pocket lab      | els 4                                                                                               |
|-----------------------------|----------------------------------------------------------------------------------------------------|
| Sort by                     | Call Number                                                                                         |
| Based on                    | Date / Time Copies Added ~                                                                          |
|                             | Example times: 8:00 AM, 4:00 PM                                                                     |
| Copies Added                | From date: 31 time:                                                                                 |
| 6                           | To date: 31 time:                                                                                   |
| Output Options              | C Export to Excel®                                                                                  |
| 0                           | Use label stock                                                                                     |
| Label Stock                 | Demco 8 by 6 - 14218030 (spine-vertical)                                                            |
| Start on label              |                                                                                                    |
| Printer offset              | Horizontal: 0 Vertical: 0                                                                           |
| Call number font size       | 12 pt v 12                                                                                          |
| 11 Spine Labels             | Start a new line at every space                                                                     |
| In addition to adjusting ye | our printer offsets, you must also configure Adobe Reader so that your labels are properly aligned. |
| Encoderation                | as configuring Adobs Basedor or the printer offsets, see Troublesheeting                            |

4/2024 - Library & Textbook Support (LTS)